## ちくでんエコめがね 購入検討・施工関連チェックシート ver1.3

ちくでんエコめがねのご購入検討、及び施工いただくにあたって、以下のチェックリストに従って確認/準備を行ってください。

|     |         |                                                                                                    | 確認       | 有無       |
|-----|---------|----------------------------------------------------------------------------------------------------|----------|----------|
| No. | 確認時期    | 確認内容                                                                                                    | 施工<br>店様 | 販売<br>店様 |
|     | 購入検討時   | 施工現場に取り付ける蓄電池システムが、弊社のちくでんエコめがねに対応しているか                                                                      |          |          |
|     |         | 確認する                                                                                                    |          |          |
| 1   |         | ※ちくでんエコめかね対応畜電システムについては、                                                                                     |          |          |
|     |         | 以下 URL ご確認してくたさい。<br>https://www.eco-megane.in/el_sensor_peripheral/                                         |          |          |
|     |         | (現場に取り付ける蓄電池がフレキシブル蓄電システムで、太陽光発電設備が                                                                          |          |          |
| 2   |         | (光波)(4)(5)(5)(5)(5)(5)(5)(5)(5)(5)(5)(5)(5)(5)                                                               | -        |          |
|     |         |                                                                                                    |          |          |
|     |         | 施工現場が NTT ドコモの LTE サービスエリア内か確認する                                                                             |          |          |
| 3   |         | ※NTT ドコモの LTE サービスエリアについては、以下サイトで確認してください。                                                                   | -        |          |
|     |         | https://www.nttdocomo.co.jp/support/area/                                                                    |          |          |
| 4   | 購入契約時   | 施主様へ重要事項説明書兼同意書の内容を説明し、著名をいただく                                                                               |          |          |
| 4   |         | 者名俊迷やかに、「当任控え」のJヒーを弊任犯にメールまたは野达する<br>※洋付生の詳細についてけ、説明書美同音書に記載がございますのでご確認ください                                  | -        |          |
|     | 施工1か日前  | ※ 送り元の計補については、 説明音兼问息音に記載がこといま90000 唯誌へんどい。                                                                  |          |          |
|     | 加出工工力分前 | 加工坑場を皆特する電力去社に対し、「Bルートサービス利用の中したの」を11フ<br>※由請手順け冬雪力会社に上り異たります。詳細け管轄の雪力会社にお問い会わせ                              |          |          |
|     |         | ※中時子順は百电力去社により共なりより。 計幅は自特の电力去社にの同い ロカビ<br>ください。                                                             |          | _        |
| 5   |         | ※由請にあたっては、以下の情報が必要となります。                                                                                     | -        |          |
|     |         |                                                                                                    |          |          |
|     |         | - HEMS 機器情報(メーカ:株式会社 NTT スマイルエナジー、型式:YEL4GB01)                                                               |          |          |
| 6   | 施工前日まで  | 施主様から「BルートID、パスワード」情報を入手する                                                                                   |          |          |
| 6   |         | ※「B ルート ID、パスワード」情報は、電力会社から施主様に送付されます。                                                                       | -        |          |
| 7   |         | 施工店様に「Bルート ID、パスワード」を渡す                                                                                      | -        |          |
| 8   |         | 販売店様から「B ルート ID、パスワード」を受け取る                                                                                  |          | -        |
|     |         | ちくでんエコめがねの施工・取扱説明書、EL センサ設定マニュアルを印刷し、施工現場                                                                    |          |          |
| ٩   |         | に持参する                                                                                                    |          | _        |
| 9   |         | ※弊社ダウンロードサイトより入手してください。                                                                                      |          |          |
|     |         | https://www.eco-megane.jp/partner/support/download/                                                          |          |          |
| 10  |         | ちくでんエコめがね商品一式について、同梱物が全て揃っていることを確認する                                                                         |          |          |
|     |         | ※商品一式については、施工・取扱説明書を確認してください。                                                                                |          |          |
|     |         | 工事にあたって、以下の部材・機器を準備する                                                                                        |          |          |
|     |         | - 設定用 Windows PC                                                                                             |          |          |
|     |         | (GOOGLE CHIOME ノブリリイノストール消み、 有線 LAIN ホート搭載のもの)<br>設定用 LAN ケーブル 通信ケーブル (ECDEV 60.0.2D 相当)*1                   |          |          |
|     |         | - 欧定用 LAN 9 - クル - 遮信 9 - クル (I CFLV- $\psi$ 0.9-2F 伯当)<br>- 雷力田ケーブル <sup>*1</sup> - ヤラミックドライバ <sup>*1</sup> |          |          |
| 11  |         | - 接続用 I AN ケーブル* <sup>2</sup> - スイッチング Hub* <sup>3</sup>                                                     |          | -        |
|     |         | *1 … 現場に取り付ける蓄電池がフレキシブル蓄電システムで、太陽光発電設備が                                                                      |          |          |
|     |         | 併設されている場合のみご準備ください。                                                                                          |          |          |
|     |         | *2 … 製品付属の LAN ケーブルの長さが足りない場合のみご準備ください。                                                                      |          |          |
|     |         | *3 … 製品付属の Wi-Fi ルータの LAN ポートが不足する場合のみご準備ください。                                                               |          |          |
|     |         |                                                                                                    |          |          |
|     | 施工時     | 蓄電システムの HEMS、ネットワーク、蓄電池動作モード設定をおこなう                                                                          | _        |          |
| 12  |         | ※蓄電システムの通電後、施工・取扱説明書に従って HEMS、ネットワーク、                                                                        |          | -        |
|     |         | 蓄電池動作モードの設定を行ってください。                                                                                         |          |          |
|     |         | 図 1 のよっに、電力会社スマートメータの設置場所からなるべく 5m 以内に EL センサ                                                                |          |          |
| 10  |         | て設旦りる<br>※5m N内での説罢が難しい担合け、かてゃくだい相応に説空してくだかい。                                                                |          |          |
| 13  |         | ※JIII 以内てい取単が扱いの向は、なるハンUい物別に取単してくたさい。<br>また。施工・取扱説明書を参考に Wi-CLIN 東油改産疎認頂き                                    |          | -        |
|     |         | 「雷波強度が不足しています」の表示になっていないことを確認してください                                                                          |          |          |
| 1   | 1       |                                                                                                    | 1        |          |

|     |      |                                                | 確認有無 |    |
|-----|------|------------------------------------------------|------|----|
| No. | 確認時期 | 確認内容                                           | 施工   | 販売 |
|     |      |                                                | 店様   | 店様 |
| 14  | 施工時  | (現場に取り付ける蓄電池がフレキシブル蓄電システムで、太陽光発電設備が併設          |      | -  |
|     |      | されている場合)                                       |      |    |
|     |      | 既設の太陽光発電設備と分電盤の間に、子メータを設置する                    |      |    |
|     |      | ※必ず子メータの電源側を太陽光発電設備、負荷側を分電盤に接続してください。          |      |    |
|     |      | 接続を間違えますと正しい計測が行えません。                          |      |    |
| 15  |      | (現場に取り付ける蓄電池がフレキシブル蓄電システムで、太陽光発電設備が併設          |      | _  |
|     |      | されている場合)                                       |      |    |
|     |      | 子メータの設定を行う                                     |      |    |
|     |      | ※設定内容は施工・取扱説明書を確認してください。                       |      |    |
| 16  |      | 蓄電システム、Wi-Fi ルータ、EL センサ、(必要な場合は子メータ)の配線を行う     |      | _  |
|     |      | ※設定内容は施工・取扱説明書を確認してください。                       |      |    |
|     |      | 商品に同梱されている Wi-Fi ルータの設定変更を行う                   |      | -  |
| 17  |      | - 「Snooping 機能を使用する」のチェックを外す                   |      |    |
|     |      | ※設定内容は施工・取扱説明書を確認してください                        |      |    |
|     |      | ELセンサの設定を行う                                    |      | -  |
| 18  |      | - LTE 電波強度の確認 - Wi-SUN 通信設定(B ルート ID、パスワードの登録) |      |    |
|     |      | - 蓄電池システムの検索、登録 -(必要な場合)子メータの設定                |      |    |
|     |      | ※設定内容は EL センサ設定マニュアルを確認してください                  |      |    |
| 19  |      | 設定画面で計測開始ボタン押下し、計測を開始する                        |      | -  |
| 20  | 施工後  | Wi-SUN 電波強度を確認する                               | _    |    |
|     |      | 「電波強度が不足しています」や「認証 ID、パスワード、設置位置を確認してくださ       |      | -  |
|     |      | い」と表示されていないことを確認してください。                        |      |    |
|     |      | EL センサのランプを確認する                                |      |    |
| 21  |      | ※起動ランプ、サーバ通信ランプ、設備通信ランプが点灯状態であることを確認して         |      | -  |
|     |      | ください。(図 2、表 1)                                 |      |    |
| 22  |      | 施主様へログインカードおよび、新規会員登録方法のご案内をお渡しする              |      | -  |

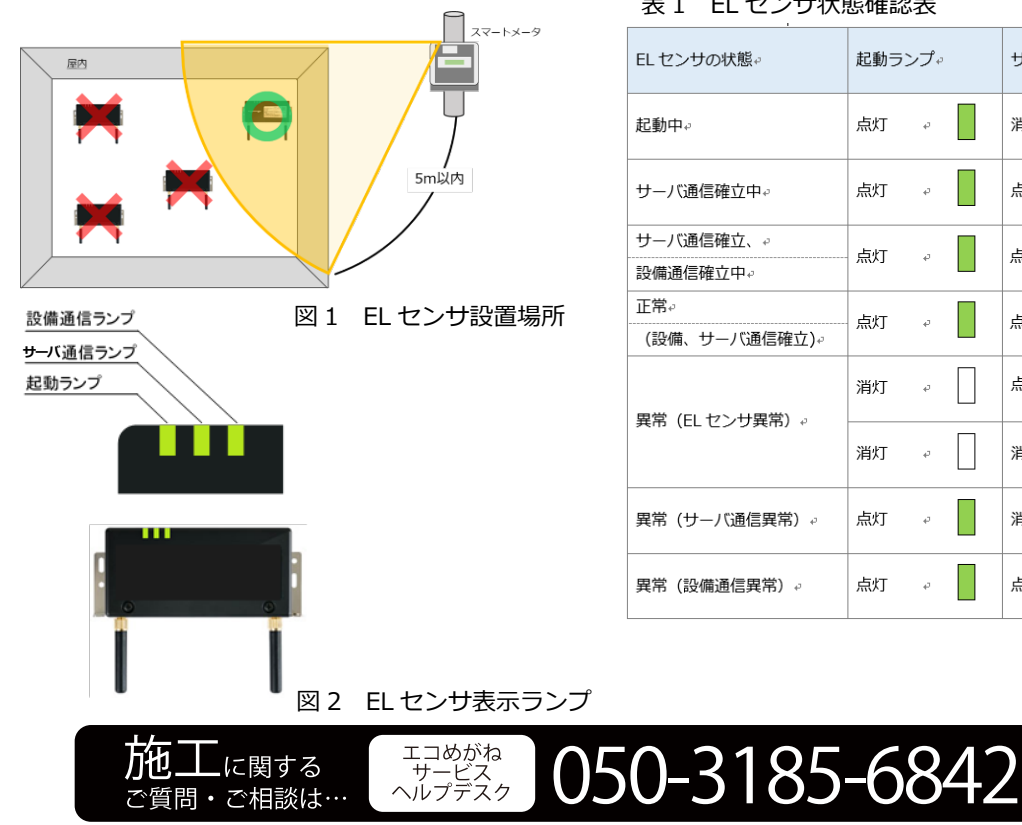

## 表1 EL センサ状態確認表

| EL センサの状態↔            | 起動ランプ↔ |    |  | サーバ通信ランプ。 |   |    | 設備通信ランプ↔ |   |   |
|-----------------------|--------|----|--|-----------|---|----|----------|---|---|
| 起動中↩                  | 点灯     | ø  |  | 消灯        | ø |    | 消灯       | ą |   |
| サーバ通信確立中↔             | 点灯     | ę  |  | 点滅↩       |   | ■E | 消灯       | ą |   |
| サーバ通信確立、↔<br>設備通信確立中↔ | 点灯     | ¢  |  | 点灯        | ę |    | 点滅₽      |   | Ŧ |
| 正常。<br>(設備、サーバ通信確立)。  | 点灯     | ¢  |  | 点灯        | ę |    | 点灯       | ę |   |
|                       | 消灯     | ¢  |  | 点滅↩       |   | Ŧ  | 点滅↩      |   | Ŧ |
| 共市(EL ビノリ共市)↔         | 消灯     | ¢  |  | 消灯        | ¢ |    | 点滅↩      |   | Ŧ |
| 異常(サーバ通信異常)。          | 点灯     | 47 |  | 消灯        | ¢ |    | 点灯       | ą |   |
| 異常(設備通信異常)↩           | 点灯     | ÷  |  | 点灯        | ę |    | 消灯       | ø |   |

※年末年始・夏季休暇等の当社指定休日は除きます。

受付時間

10:00 ~ 17:30